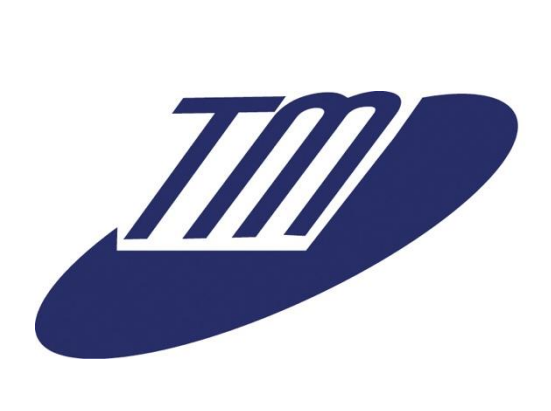

# Tandpleje

TM

### Den Borgervendte Løsning - Tilkøbsmodul

Denne vejledning beskriver selvbetjenings delen af Den Borgervendte Løsning (BVL) modulet i programmet TM Tandpleje. Efter at have gennemgået materialet skal brugeren være i stand til at håndtere alle områder i selvbetjenings delen.

For en gennemgang af administratormuligheder henvises til *TM Tandpleje Administration 3.3* dokumentet.

| 2016-09 | Første udgave                                         |
|---------|-------------------------------------------------------|
| 2017-04 | Tilføjede information om selvbetjenings behovsaftaler |
| 2017-09 | Tilføjede understøttelse af helbredsskemaer           |

#### Indhold

## TM

| 1 | Overblik                       |       |                               |    |  |  |  |
|---|--------------------------------|-------|-------------------------------|----|--|--|--|
|   | 1.1 Hvad er nyt i TM Tand 3.33 |       |                               |    |  |  |  |
| 2 | Sik                            | kerho | ed                            | 4  |  |  |  |
| 3 | Aft                            | ale b | ooking                        | 5  |  |  |  |
|   | 3.1                            | Ret   | tigheder                      | 5  |  |  |  |
|   | 3.1                            | .1    | Visningskriterier             | 5  |  |  |  |
|   | 3.1                            | .2    | Redigeringskriterier          | 6  |  |  |  |
|   | 3.1                            | .3    | Ungdomscertifikater           | 7  |  |  |  |
|   | 3.2                            | Afta  | ale booking interface         | 8  |  |  |  |
|   | 3.2                            | .1    | Selvbetjenings behovsaftaler  | 8  |  |  |  |
|   | 3.3                            | Rec   | ligering af aftale            | 9  |  |  |  |
|   | 3.3                            | .1    | Vælg ny tid                   | 9  |  |  |  |
|   | 3.3                            | .2    | Påfør kommentar               | 11 |  |  |  |
|   | 3.3                            | .3    | Bekræft oplysninger           | 13 |  |  |  |
|   | 3.4                            | Bes   | tilling af akuttider          | 14 |  |  |  |
|   | 3.5                            | Ret   | tede tider og notifikationer  | 14 |  |  |  |
| 4 | He                             | lbred | lsskemaer                     | 15 |  |  |  |
|   | 4.1                            | Ret   | tigheder                      | 15 |  |  |  |
|   | 4.1                            | .1    | Ungdomscertifikater           | 15 |  |  |  |
|   | 4.1                            | .2    | Rettighedseksempler           | 16 |  |  |  |
|   | 4.2                            | Udf   | fyldelse af nyt helbredsskema | 17 |  |  |  |
|   | 4.3                            | Visr  | ning af tidligere skema       | 19 |  |  |  |

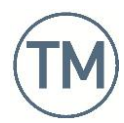

#### 1 Overblik

BVL modulet er en udvidelse til TM Tand 3.2 der tillader klinikker at åbne for selvbetjening af tidsbestilling med nogle aftaletyper. Modulet består af tre dele. Den første del er en handlingsside der vises på *borger.dk* hvor borgeren kan se en kort beskrivelse og vejledning til selvbetjening.

Fra handlingssiden linkes der til selvbetjeningsmodulets hjemmeside, som er det primære fokus for denne vejledning.

Selvbetjeningsmodulet kører på sin egen webserver der forventes at stå i en såkaldt DMZ, en netværkszone der tillader direkte adgang fra internettet. Selvbetjeningsmodulet refereres fremover som BVL.

BVL sender alle autoriserede forespørgsler videre til en TM Tand server der står på et internt sikkert netværk. Opsætningen af BVLs indstillinger via administrationsmodulet i TM Tand er beskrevet i TM Tandpleje Administration 3.3 dokumentet.

#### 1.1 Hvad er nyt i TM Tand 3.3

Den centrale nye feature i TM Tand 3.3's selvbetjening er introduktionen af helbredsskemaer. Den nye feature er beskrevet i afsnit 4, "Helbredsskemaer".

I TMT 3.2 blev selvbetjeningsmodulet omtalt som "Borger.dk", og der er stadig en del spor af det i navngivning af nøgleord og status navne. Det har siden vist sig at *borger.dk* ikke er en nødvendig del af modulet, da NemLog-In integrationen fungerer uafhængigt af *borger.dk*. Derfor vil selvbetjeningsmodulet fremover blive kaldt Den Borgervendte Løsning, eller BVL.

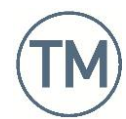

#### 2 Sikkerhed

Adgang til BVL er sikret med NemLog-In. Alle der besøger BVL siden, enten fra borger.dk handlingssiden eller direkte fra kommunens sider vil blive bedt om at logge ind først. Kun hvis man allerede er logget ind, f.eks. efter et besøg på en anden borger.dk side med NemLog-In, vil man blive bragt direkte til forsiden.

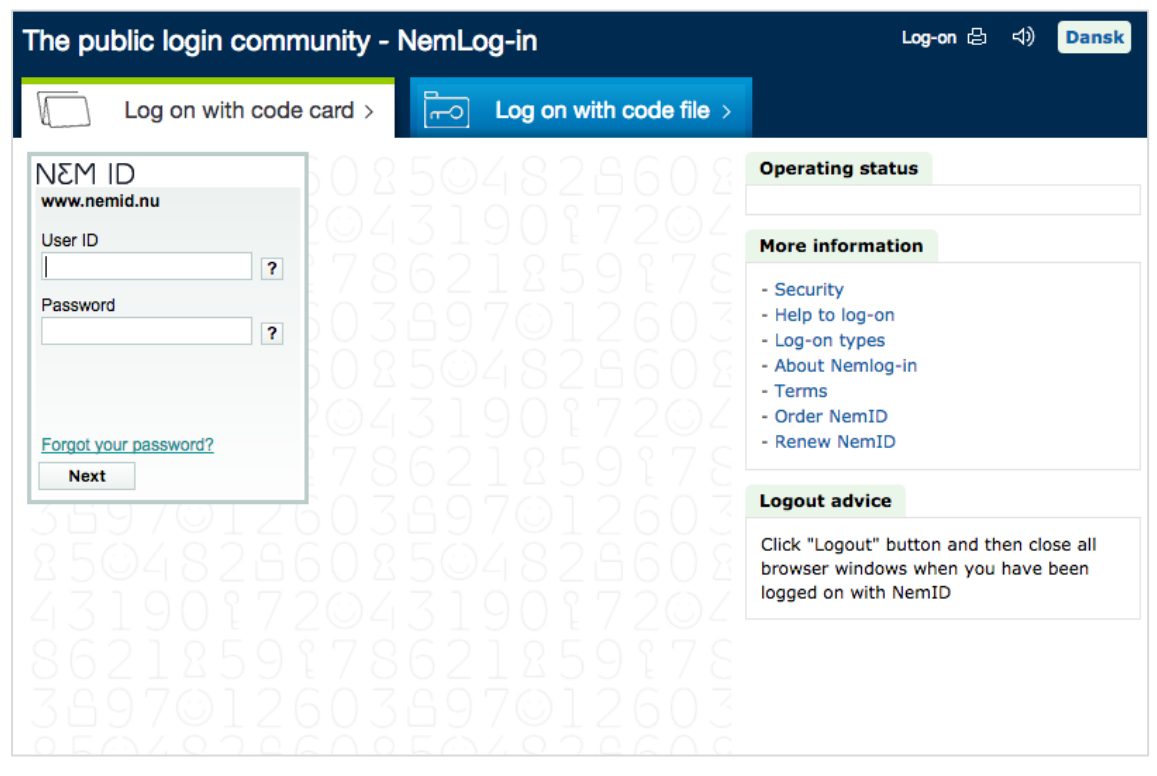

Flgur 1: Selvbetjeningssiden er sikret med NemLog-In

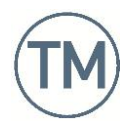

#### 3 Aftale booking

Når en borger er logget ind i BVL bliver hun vist to faner, Aftaler og Helbredsskema. Når man lige logger ind står man altid på aftalefanen.

Aftalefanen giver et hurtigt overblik over de aftaler borgerens børn har, men indholdet er begrænset af hvilke rettigheder borgeren har samt hvordan de aftaler patienten har, er konfigureret i TM Tand.

#### 3.1 Rettigheder

Før at man kan se et barn og dets aftaler i oversigten skal man have de fornødne rettigheder. En borgers rettigheder afgør hvad hun kan se, og om hun kan redigere det.

Hvis man ikke kan se et barn eller en aftale i overblikket kan der derfor være en række grunde til dette.

#### 3.1.1 Visningskriterier

Visningskriterier afgør hvad borgeren kan se.

#### Forældremyndighed

Borgeren kan kun se børn som hun har forældremyndighed over. Data om forældremyndighed er gemt i TM Tand på patientens stamkort, og importeres periodisk fra en ekstern dataleverandør.

| $\overline{a}$    |                     | 01020           | )9-5758 Anna     | a Hvelplund - Star | mkort - Bi | AN/BAN - T            | MTand v3.0.0   | ).0                   | _ 🗆 🗙              |
|-------------------|---------------------|-----------------|------------------|--------------------|------------|-----------------------|----------------|-----------------------|--------------------|
| Fil Vis Fun       | ktioner Moduler Hja | ælp Ekstern     | e værktøjer 🛛 Re | eception           |            |                       |                |                       |                    |
| S <u>t</u> amkort | F <u>r</u> itvalg   | <u>]</u> ournal |                  |                    |            |                       |                |                       |                    |
|                   | ·                   |                 |                  |                    |            |                       |                |                       |                    |
| Informati         | on                  |                 |                  |                    | Tandp      | eje                   |                |                       |                    |
| CPR nr.           | 010209-             |                 | Alder            | 7 år og 7 mdr      | Klinik     | Bideklir              | nikken         |                       | 🋅 🗆 Låst           |
| Fornavn(e)        | Anna                |                 |                  | 2                  | Behandle   | er (ingen             | valgt)         | ×                     |                    |
| Efternavn         | Hvelplund           |                 |                  | <b>\$</b>          |            |                       |                |                       | -                  |
| E-mail            | a@b.com             |                 | Send NemSM       | IS NemSMS indst.   | - Orto     |                       |                |                       |                    |
| Telefon           |                     |                 | Hemmeligt nr.    | Mobil              | Klinik     | Ingen                 |                |                       | 🛅 🗆 Låst           |
| Skole             |                     |                 | -                |                    | Behandle   | er (ingen             | valgt)         | ×                     |                    |
| Status            | Kommunal tandoleje  | ×               | Klasse 0         |                    | Ortostati  | <sup>IS</sup> Endnu i | ikke visiteret | Bor                   | oeren har          |
|                   |                     | · ·             |                  |                    |            |                       |                |                       |                    |
|                   |                     |                 |                  |                    |            |                       |                | forældi               | remynaigneo        |
| Behandlin         | gsstatus Perso      | onlige oplysni  | inger Pa         | tientstatus Tilh   | ør Rela    | tioner                | Historik Ha    | æn                    |                    |
| RELATIONE         | R                   |                 |                  |                    |            |                       |                |                       |                    |
| 灰 Opret 🛛 👔       | 🕅 Rediger 🗙 Slet    |                 |                  |                    |            |                       |                |                       |                    |
| IndkaCPR / I      | D 🔺 Type F          | ornavn Efter    | navn TeAlAdr     | esse F             | Postnr. E  | y                     | Mobil N        | D På modtagerliste Fo | rældremyndighed St |
| 09017             | 7-0123 Far 1        | Mads Hvel       | plund            |                    | 2300       | København S           | ;              | Ja Ja                 | а                  |
| 21111             | 1-9998 Søskende E   | Emma Hvel       | plund            |                    | 2300       | København S           | ;              |                       |                    |
| Eandt 2 rol-      | ation(er)           |                 |                  |                    |            |                       |                |                       |                    |
| g rundt zreid     | addit(cr)           |                 |                  |                    |            |                       |                |                       | <u></u>            |

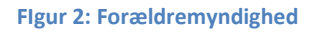

Der er tre typer af myndighed: ja, nej og blank. Borgere kan kun se børn hvor den har et "ja" under forældremyndighed.

Den eneste undtagelse til kravet om forældremyndighed er, når borgeren selv er patient i systemet. Borgere har normalt forældremyndighed over sig selv. Dog kan der være andre begrænsninger hvis borgeren er logget ind med et såkaldt ungdomscertifikat. Dette er beskrevet i afsnittet "Ungdomscertifikater".

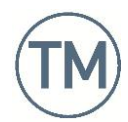

#### Aftaletype

Kun aftaler af en type der har rettighedsegenskaben "Aftaler af denne type er synlige på borger.dk" kan ses i overblikket (se *TM Tandpleje Administration 3.3* dokumentet)

#### Aftale status

I TM Tand er det muligt at konfigurere den lavest synlige statuskode værdi med et nøgleord (se *TM Tandpleje Administration 3.3* dokumentet). Hvis en aftale har en status der er mindre end denne værdi vil den ikke blive vist på overblikket.

#### 3.1.2 Redigeringskriterier

Hvis BVL viser en aftale kan der stadig være begrænsninger på om og hvad man kan rette i aftalen.

#### Behovsaftaler

Aftaler med en statuskode værdi under 200 betragtes som behovsaftaler, og kan normalt ikke rettes. Undtagelsen er selvbetjenings behovsaftaler.

#### Selvbetjenings behov

Selvbetjeningsaftaler kan redigeres selvom de er behovsaftaler.

Det er muligt at definere en statuskode der tolkes som en selvbetjenings behovsaftale. Den konkrete statuskode styres med *BorgerDK* nøgleordets *SelvbetjeningsStatusKode* værdi (se *TM Tandpleje Administration 3.3* dokumentet). Dette vil normalt være statuskode 99.

#### Aftaletype

Kun aftaler med en aftaletype der enten har rettighedsegenskaben "Tilføje kommentarer" eller "Ændre dato/tid" kan redigeres fra overblikket (se *TM Tandpleje Administration 3.3* dokumentet).

#### Tidspunkt

For at undgå at folk aflyser og rykker deres tider i sidste øjeblik, kan man i administrationsmodulet sætte en periode op til aftalen hvor den ikke kan flyttes. Denne "helle periode" styres af *BorgerDK* nøgleordets *RescheduleOldAppointmentWithinHours* værdi (se *TM Tandpleje Administration 3.3* dokumentet).

Hvis man kun har ret til at ændre dato/tid på en aftale, og man befinder sig inden for "helle perioden" vil man ikke kunne redigere aftalen fra overblikssiden.

#### Akuttider

Hvorvidt der vises en knap til bestilling af akuttider afhænger af om den aftaletype der bruges til akuttider har "Ændre dato/tid" rettighedsegenskaben (se *TM Tandpleje Administration 3.3* dokumentet). Derudover skal patienten, som nævnt tidligere, have tilladelse til ændring af akuttider slået til.

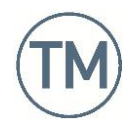

#### Patientstatus

Hvis en klinik bedømmer, at en patients værger misbruger systemet er det muligt at begrænse deres adgang til at rette aftaler i Patientstatus fanen på patientens stamkort.

| $\nabla$          | 010209-5758 Anna Hvelplu                           | ınd - Staı | mkort - BAN/BAN -      | TMTand v3.0.0.0                          | - 🗆 🗙      |
|-------------------|----------------------------------------------------|------------|------------------------|------------------------------------------|------------|
| Fil Vis Fun       | ktioner Moduler Hjælp Eksterne værktøjer Reception |            |                        |                                          |            |
| S <u>t</u> amkort | Fritvalg Journal                                   |            |                        |                                          |            |
|                   |                                                    |            |                        |                                          |            |
| _ Informati       | on                                                 |            | Tandpleje              |                                          |            |
| CPR nr.           | 010209-5758 Alder 7 år og 7 m                      | ıdr        | Klinik Bidek           | linikken                                 | 🗂 🗆 Låst   |
| Fornavn(e)        | Anna                                               |            | Behandler (inger       | n valgt) 🛛 🕹                             |            |
| Efternavn         | Hvelplund                                          | ø          |                        |                                          |            |
| E-mail            | a@b.com (Send NemSMS) (NemSMS                      | S indst.   | - Orto                 |                                          |            |
| Telefon           | Hemmeligt nr. 🗌 Mobil                              |            | Klinik Ingen           | 1                                        | 🛄 🗌 Låst   |
| Skole             |                                                    |            | Behandler (inger       | n valgt) 🛛 🕹                             |            |
| Status            | Kommunal tandpleje 🛛 😵 🛛 🕹                         |            | Ortostatus Endni       | u ikke visiteret 🛛 🗧                     |            |
|                   |                                                    |            |                        |                                          |            |
| Behandlin         | igsstatus Personlige oplysninger Patientstatus     | Tilhør     | Relationer H           | listorik Hændelser Dokumenter            |            |
| PATIENTST         | ATUS                                               |            |                        |                                          |            |
|                   |                                                    |            | Ci                     | Almindelige                              |            |
| Patientst         | atus                                               | _          | Andet                  | aftalor                                  |            |
| Kommentar         |                                                    |            | Indkaldes via          | aitalei                                  |            |
| Sidst redige      | eret                                               |            | Befordring             |                                          |            |
| Status            | alatin Andrinan                                    |            | Fysisk journal         |                                          |            |
| Manual st         |                                                    |            | Risikoprofil           | *                                        |            |
| Eoretruk          | ne aftaletider                                     |            | Tillad aftaleredigerir | ng via borger.dk for: 🔽 Alm. aftaler 🛛 🖉 | kutaftaler |
| Uge Alle u        | Iger V Ma Ti On To Fre Id                          | Sø         |                        |                                          |            |
| Tid 8-18          | ×                                                  |            |                        |                                          |            |
|                   |                                                    |            | Akut                   | aftaler                                  |            |
| 👃 🛛 Fandt 2 rela  | ation(er)                                          |            |                        |                                          |            |

Figur 3: Patientstatus

Som udgangspunkt kan alle patienters aftaler rettes, både akutte og almindelige, hvis borgerens og aftalens indstillinger i øvrigt tillader det, men man fjerne denne ret for en patients værger ved at fjerne krydset i den relevante aftaletype på stamkortet.

Værger vil stadig kunne se aftaler, men ikke længere rette dem.

#### 3.1.3 Ungdomscertifikater

De rettigheder en umyndig borger har i forhold til sine egne aftaler styres af *BorgerDK* nøgleordets *YouthPermissions* værdi (se *TM Tandpleje Administration 3.3* dokumentet).

| Værdi | Umyndige borgere                                                                                        |
|-------|----------------------------------------------------------------------------------------------------|
| 0     | har ingen rettigheder og kan hverken se eller rette deres egne aftaler og kan ikke oprette akutaftaler. |
| 1     | kan se deres egne aftaler, men kan ikke rette dem og kan ikke oprette<br>akutaftaler.                   |
| 2     | har samme rettigheder som en myndig borger i forhold til egene aftaler og oprettelse af akutaftaler.    |

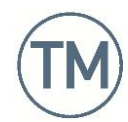

#### 3.2 Aftale booking interface

Afhængigt af de begrænsninger der blev nævnt i forrige afsnit vil borgeren se en forside, der minder om den nedenfor.

Siden er opdelt i en række sektioner. Øverst vises borgerens navn og knapper til sprogvalg. BVL vil så vidt muligt vælge samme sprog som browseren. Hvis browserens sprog ikke er understøttet, vælges engelsk. Ved siden af sprogvalget er der en knap der tillader borgeren at logge ud af BVL. Dette vil samtidig logge borgeren ud af alle andre NemLog-In løsninger, som f.eks. *sundhed.dk*.

Længere nede på siden er indholdet delt op i en sektion per barn. I eksemplet er der to børn. For hver sektion vises barnets navn efterfulgt af dets aftaler sorteret efter tidspunkt. Hvis barnet har behovsaftaler, vises disse adskilt fra de andre aftaler, og kun som en generel tidsangivelse med måned og år. Hver aftale vises med tid og sted. Beskrivelsessøjlen viser aftaletypen.

Hvis borgeren har redigeringsrettigheder til enten tid eller kommentar, vises der også en "Vis/Flyt" knap ud for aftalen. Efter hvert barns aftaler vises der, hvis rettighederne for akuttider tillader det, en knap der tillader akuttidsbestilling.

|                |       |               |              | borger.dk                 |
|----------------|-------|---------------|--------------|---------------------------|
| Kommunal Tand  | pleje |               |              | Mads Hvelplund 🎛 🖶 Log ud |
| Anna Hvelplund |       |               |              |                           |
| Dato           | Tid   | Sted          | Beskrivelse  |                           |
| 08-09-2016     | 08:00 | Bideklinikken | Akutaftale   | Vis/Flyt                  |
| 31-10-2016     | 09:00 | Bideklinikken | Konsultation | Vis/Flyt                  |
| 14-11-2016     | 08:45 | Bideklinikken | Konsultation | Vis/Flyt                  |
| Forventet      |       | Sted          | Beskrivelse  |                           |
| November 2016  |       | Bideklinikken | Kontrol      |                           |
|                |       |               |              | Bestil ny akuttid         |
| Emma Hvelplund | ł     |               |              |                           |
| Dato           | Tid   | Sted          | Beskrivelse  |                           |
| 12-09-2016     | 08:00 | Bideklinikken | Konsultation | Vis/Flyt                  |
|                |       |               |              | Bestil ny akuttid         |
|                |       |               |              |                           |

Figur 4: Patient overblik

#### 3.2.1 Selvbetjenings behovsaftaler

Hvis patienten har en selvbetjenings behovsaftale ser den lidt anderledes ud.

| Forventet | Sted                         | Beskrivelse |                        |
|-----------|------------------------------|-------------|------------------------|
| maj 2017  | Tandklinikken Vallerød skole | Kontrol     | Bestil tid i maj måned |

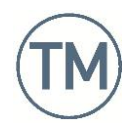

#### 3.3 Redigering af aftale

Når man trykker på en "Vis/Flyt" knap ud for en aftale starter man en ny arbejdsgang. Hvis man har rettigheder til at ændre dato og tid vil første side i arbejdsgangen være "Vælg ny tid". Hvis man kun har rettigheder til at rette kommentarer vil første side være "Påfør kommentar" siden.

#### 3.3.1 Vælg ny tid

På denne side har borgeren mulighed for at vælge en ny tid.

|                                    |                                    |                                                              | borger.dk                                                         |
|------------------------------------|------------------------------------|--------------------------------------------------------------|-------------------------------------------------------------------|
|                                    |                                    |                                                              | Mads Hvelplund 🏦 🛨 🕻 Log ud                                       |
| Kommunal Tandpleje                 |                                    |                                                              |                                                                   |
| Vælg evt ny tid<br>Vælg evt ny tid | Påfør kommentar<br>Udfyld felterne | Bekræft oplysninger<br>Bekræft at oplysninger er<br>korrekte | Kvittering<br>Print en kvittering eller send<br>den til din email |
| Din nuværende aftale er            | d. 26-10-2016 kl 08:00 t           | il Konsultation på Bideklinikl                               | ken                                                               |
|                                    |                                    |                                                              |                                                                   |
| Vil du flytte din aftale?          | •                                  |                                                              |                                                                   |
| Flyt aftalen til                   |                                    |                                                              |                                                                   |
| En uge frem                        | *<br>*                             |                                                              |                                                                   |
| Jeg kan kun                        |                                    |                                                              |                                                                   |
| ✓ mandag ✓ tirsdag ✓               | onsdag 🗹 torsdag 🗹 f               | redag Find ny tid Nej t                                      | ak, tidspunktet passer fint                                       |
|                                    |                                    |                                                              |                                                                   |

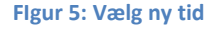

Hvis borgeren ikke ønsker at vælge en ny tid kan hun trykke på "Nej tak". Herefter fortsætter arbejdsgangen til "Påfør kommentar" siden hvis aftaletypen tillader det, og ellers til "Bekræft oplysninger.

Undtagelsen er selvbetjenings behovsaftaler. For disse skal man vælge en tid før man kan fortsætte.

Hvis borgeren i stedet ønsker at finde en ny tid er der en række muligheder. Først kan borgeren indstille hvor langt aftalen skal flyttes, både frem i tiden og ud i tiden, samt begrænse de mulige dage ved at ændre på de afkrydsede dage. Når borgeren har valgt det det ønskede tidsrum kan hun klikke på "Find ny tid" hvorefter BVL vil komme med op til fem forslag der overholder kriterierne.

| Vil du flytte din aftale? |    |
|---------------------------|----|
| En måned tilbage          |    |
| To uger tilbage           |    |
| En uge tilbage            | H  |
| ✓ En uge frem             | ÷  |
| To uger frem              | Ľ. |
| En måned frem             |    |
| bog kan kan in            | 1  |

Figur 6: Flyt aftalen til ...

Bemærk at der kun vil blive søgt efter ledige tider på den oprindelige behandler, og at der kun vil blive valgt tider hvor den pågældende behandler har angivet "Web tilgængelighed" (se *TM Tandpleje Administration 3.3* dokumentet).

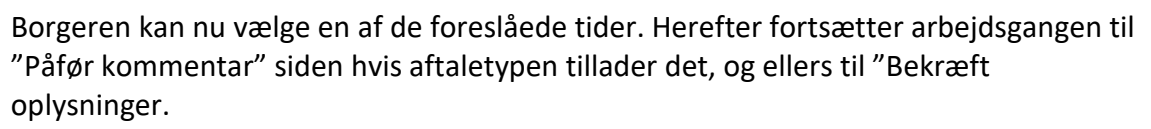

| VII du flytte din aftaie?   |                    |             |                                  |
|-----------------------------|--------------------|-------------|----------------------------------|
| Flyt aftalen til            |                    |             |                                  |
| En uge frem \$              |                    |             |                                  |
| Jeg kan kun                 |                    |             |                                  |
| 🗹 mandag 🗹 tirsdag 🗹 onsdag | 🗹 torsdag 🗹 fredag | Find ny tid | Nej tak, tidspunktet passer fint |
| Dato                        | кі                 | Beh         | andler                           |
| mandag 31. oktober 2016     | 08:0               | 0 adm       | 1 Vælg                           |
| mandag 31. oktober 2016     | 08:1               | 5 adm       | 1 Vælg                           |
| mandag 31. oktober 2016     | 08:3               | 0 adm       | Vælg                             |
| mandag 31. oktober 2016     | 08:4               | 5 adm       | Vælg                             |
| mandag 31. oktober 2016     | 09:0               | 0 adm       | 1 Vælg                           |

Figur 7: Find ny tid

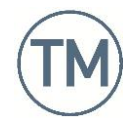

#### 3.3.2 Påfør kommentar

På denne side kan man tilknytte en kommentar til aftalen. Hvis borgeren ikke ønsker at rette i en eksisterende kommentar eller tilføje en ny, kan hun trykke på "Fortsæt". Hvis kommentaren skal rettes, indtaster hun blot den nye kommentar og trykker på "Tilføj kommentar". Uanset hvilken mulighed der vælges, fortsætter arbejdsgangen nu til det næstsidste skridt, "Bekræft oplysninger".

|                                                                                                    |                                                      |                                                              | borge                                                             |
|----------------------------------------------------------------------------------------------------|------------------------------------------------------|--------------------------------------------------------------|-------------------------------------------------------------------|
|                                                                                                    |                                                      | r                                                            | Mads Hvelplund 🎛 📻 🗔                                              |
| ommunal Tandpleje                                                                                                    |                                                      |                                                              |                                                                   |
| Vælg evt ny tid<br>Vælg evt ny tid                                                                                                    | Påfør kommentar<br>Udfyld felterne                   | Bekræft oplysninger<br>Bekræft at oplysninger er<br>korrekte | Kvittering<br>Print en kvittering eller send<br>den til din email |
| Din nuværende aftale er                                                                                                    | r d. 26-10-2016 kl 08:00 t                           | il Konsultation på Bideklinikk                               | en                                                                |
| Du har bedt om at få fly                                                                                                    | ttet aftalen til d. 31-10-20                         | 16 kl 09:00;                                                 |                                                                   |
|                                                                                                    |                                                      |                                                              |                                                                   |
|                                                                                                    |                                                      |                                                              |                                                                   |
| kriv en kommentar                                                                                                    |                                                      |                                                              |                                                                   |
| kriv en kommentar<br>ommentar vedr. aftalen (                                                                                           | beskeder skrevet på borge                            | erportal læses først af tandpl                               | ejen umiddelbart før aftal                                        |
| kriv en kommentar<br>ommentar vedr. aftalen (<br>holdelse):                                                                             | beskeder skrevet på borge                            | erportal læses først af tandpl                               | ejen umiddelbart før aftal                                        |
| kriv en kommentar<br>ommentar vedr. aftalen (<br>holdelse):<br>'i kan desværre ikke på c                                                | beskeder skrevet på borge<br>len                     | erportal læses først af tandpl                               | ejen umiddelbart før aftal                                        |
| kriv en kommentar<br>ommentar vedr. aftalen (<br>holdelse):<br>/i kan desværre ikke på c<br>ørst planlagte tid. Kan vi<br>ykke aftalen? | beskeder skrevet på borge<br>len<br>Tilføj kommentar | erportal læses først af tandple<br>Fortsæt                   | ejen umiddelbart før aftal                                        |

Flgur 8: Tilføj kommentar

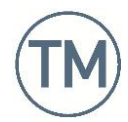

| $\nabla$                  | Aftale (1087233) – 🗖 🗙                                                                                       |
|---------------------------|----------------------------------------------------------------------------------------------------|
| PATIENT O                 | PLYSNINGER                                                                                                   |
| Patient Sø                | iskende                                                                                                    |
| CPR 0102                  | Navn Anna Hvelplund                                                                                          |
| E-mail a@b.               | com Mobil                                                                                                    |
| AFTALE DE                 | r <u>D</u> ato og tid                                                                                        |
| Aftaletype                | Konsultation × Akut Indkalde dato 31. oktober 2016 •                                                         |
| Klinik                    | Bideklinikken                                                                                                |
| Behandler                 | Varighed 15 Minutter                                                                                         |
| Stal                      | Mødetid 09:00 -                                                                                              |
| Stor                      | Haps2 Status Oprettet fra borger.dk >                                                                        |
| - <u>T</u> ekst og ad     | dvarsler Advarsler                                                                                           |
| Noter                     | Tilbagemelding<br>fra borgeren                                                                               |
| - Patient <u>i</u> nfo    | ormeret                                                                                                    |
| Udsend 🗌                  | Email 🗹 SMS 🗌 Brev Tilbagemelding: Vi kan desværre ikke på den først planlagte tid.<br>Kan vi rykke aftalen? |
| Seneste                   | Alle                                                                                                    |
| Søg fra<br>6. september 2 | Varighed Uge Tid Ma To Sø Find første tid   2016 ▼ 15 Alle uger ≥ 8-18 ≥ □ Ti □ Fre Find antal 10 ≥          |
| G <u>e</u> nbrug denn     | e Gem og Udsen <u>d</u> <u>G</u> em <u>A</u> nnuller                                                         |

Kommentarer fra borgeren kan ses i TM Tand på selve aftalen i tilbagemeldings feltet.

Figur 9: Tilbagemelding

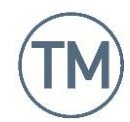

#### 3.3.3 Bekræft oplysninger

Efter gennemgang af tidsændringer og kommentarer, bliver borgeren vis en side hvor hun kan gennemgå de foreslåede ændringer og godkende eller afvise dem. Hvis hun afviser ændringerne, sker der ikke yderlige. Hvis hun godkender dem, bliver den nye aftale gemt i TM Tand, og kvitteringssiden bliver vist.

|                                                               |                                        |                                                              | borg                                               |
|---------------------------------------------------------------|----------------------------------------|--------------------------------------------------------------|----------------------------------------------------|
|                                                               |                                        |                                                              | Mads Hvelplund 🚟 들 🗖                               |
| ommunal Tandplej                                              | e                                      |                                                              |                                                    |
| Vælg evt ny tid<br>Vælg evt ny tid                            | Påfør kommenta<br>Udfyld felterne      | Bekræft oplysninger<br>Bekræft at oplysninger er<br>korrekte | Print en kvittering eller sen<br>den til din email |
| Din nuværende aftale                                          | er d. 26-10-2016 kl 08:                | 00 til Konsultation på Bidekli                               | nikken                                             |
| Du har bedt om at få                                          | flyttet aftalen til d. 31-10           | 0-2016 kl 09:00;                                             |                                                    |
| Du har bedt om at tilf                                        | øje følgende kommentar                 | : Vi kan desværre ikke på de                                 |                                                    |
| rykke aftalen?                                                |                                        |                                                              | n først planlagte tid. Kan vi                      |
| rykke aftalen?                                                |                                        |                                                              | m først planlagte tid. Kan vi                      |
| rykke aftalen?<br>Innemse ændringe                            | er, og bekræft                         |                                                              | n først planlagte tid. Kan vi                      |
| rykke aftalen?<br>ennemse ændringe                            | er, og bekræft                         |                                                              | n først planlagte tid. Kan vi                      |
| rykke aftalen?<br>ennemse ændringe<br>la tak, det ser korrekt | er, og bekræft<br>ud Nej tak, gem ikke | 3                                                            | n først planlagte tid. Kan vi                      |
| rykke aftalen?<br>ennemse ændringe<br>a tak, det ser korrekt  | er, og bekræft<br>ud Nej tak, gem ikke | 2                                                            | n først planlagte tid. Kan vi                      |

#### Flgur 10: Bekræft oplysninger

|                                                                                                    |                                                                                                    |                                                                                                    | borge                                                             |
|----------------------------------------------------------------------------------------------------|----------------------------------------------------------------------------------------------------|----------------------------------------------------------------------------------------------------|-------------------------------------------------------------------|
|                                                                                                    |                                                                                                    |                                                                                                    | Mads Hvelplund 🔀 들 🗔                                              |
| mmunal Tandpleje                                                                                                    |                                                                                                    |                                                                                                    |                                                                   |
| Vælg evt ny tid<br>Vælg evt ny tid                                                                                                    | Påfør kommentar<br>Udfyld felterne                                                                                                    | Bekræft oplysninger<br>Bekræft at oplysninger er<br>korrekte                                                                  | Kvittering<br>Print en kvittering eller send<br>den til din email |
|                                                                                                    |                                                                                                    |                                                                                                    |                                                                   |
| Din nuværende aftale e                                                                                                    | rd 26-10-2016 kl 08-00 ti                                                                                                    | il Konsultation n <sup>8</sup> Bideklinik                                                                                     | ken                                                               |
| Din nuværende aftale e<br>Du har bedt om at få fl                                                                                                    | er d. 26-10-2016 kl 08:00 ti<br>yttet aftalen til d. 31-10-20                                                                                                    | il Konsultation på Bideklinik<br>16 kl 09:00;                                                                                 | ken                                                               |
| Din nuværende aftale e<br>Du har bedt om at få fl                                                                                                    | r d. 26-10-2016 kl 08:00 ti<br>yttet aftalen til d. 31-10-20                                                                                                    | il Konsultation på Bidekliniki<br>16 kl 09:00;                                                                                | ken                                                               |
| Din nuværende aftale e<br>Du har bedt om at få fl<br>Du har bedt om at tilfø<br>rykke aftalen?                                                                                    | er d. 26-10-2016 kl 08:00 ti<br>yttet aftalen til d. 31-10-20<br>je følgende kommentar: Vi                                                                                        | il Konsultation på Bidekliniki<br>16 kl 09:00;<br>kan desværre ikke på den fi                                                 | ken<br>ørst planlagte tid. Kan vi                                 |
| Din nuværende aftale e<br>Du har bedt om at få fl<br>Du har bedt om at tilfø<br>rykke aftalen?                                                                                    | er d. 26-10-2016 kl 08:00 ti<br>yttet aftalen til d. 31-10-20<br>je følgende kommentar: Vi                                                                                        | il Konsultation på Bidekliniki<br>16 kl 09:00;<br>kan desværre ikke på den fi                                                 | ken<br>ørst planlagte tid. Kan vi                                 |
| Din nuværende aftale e<br>Du har bedt om at få fl<br>Du har bedt om at tilfø<br>rykke aftalen?                                                                                    | er d. 26-10-2016 kl 08:00 ti<br>yttet aftalen til d. 31-10-20<br>je følgende kommentar: Vi                                                                                        | il Konsultation på Bidekliniki<br>16 kl 09:00;<br>kan desværre ikke på den fj                                                 | ken<br>ørst planlagte tid. Kan vi                                 |
| Din nuværende aftale e<br>Du har bedt om at få fl<br>Du har bedt om at tilfø<br>rykke aftalen?<br>nar flyttet din aftale son                                                      | er d. 26-10-2016 kl 08:00 ti<br>yttet aftalen til d. 31-10-20<br>je følgende kommentar: Vi<br>n du ønskede. Hvis du norr                                                          | il Konsultation på Bidekliniki<br>16 kl 09:00;<br>kan desværre ikke på den fi<br>nalt modtager kvitteringer f                 | ken<br>ørst planlagte tid. Kan vi<br>ra tandplejen via SMS, br    |
| Din nuværende aftale e<br>Du har bedt om at få fi<br>Du har bedt om at tilfø<br>rykke aftalen?<br>har flyttet din aftale son<br>er Email vil du modtage                           | er d. 26-10-2016 kl 08:00 ti<br>yttet aftalen til d. 31-10-20<br>je følgende kommentar: Vi<br>m du ønskede. Hvis du norr<br>denne kvittering i løbet af                           | il Konsultation på Bidekliniki<br>16 kl 09:00;<br>kan desværre ikke på den fi<br>nalt modtager kvitteringer f<br>nogle timer. | ken<br>ørst planlagte tid. Kan vi<br>ra tandplejen via SMS, bri   |
| Din nuværende aftale e<br>Du har bedt om at få fl<br>Du har bedt om at tilfø<br>rykke aftalen?<br>har flyttet din aftale so<br>er Email vil du modtage<br>dringer til kommentare  | er d. 26-10-2016 kl 08:00 ti<br>yttet aftalen til d. 31-10-20<br>je følgende kommentar: Vi<br>m du ønskede. Hvis du norr<br>denne kvittering i løbet af<br>en på aftalen er gemt. | il Konsultation på Bidekliniki<br>16 kl 09:00;<br>kan desværre ikke på den fi<br>nalt modtager kvitteringer f<br>nogle timer. | ken<br>ørst planlagte tid. Kan vi<br>ra tandplejen via SMS, bro   |
| Din nuværende aftale e<br>Du har bedt om at få fi<br>Du har bedt om at tilfø<br>rykke aftalen?<br>har flyttet din aftale son<br>er Email vil du modtage<br>dringer til kommentare | er d. 26-10-2016 kl 08:00 ti<br>yttet aftalen til d. 31-10-20<br>je følgende kommentar: Vi<br>m du ønskede. Hvis du norr<br>denne kvittering i løbet af<br>en på aftalen er gemt. | il Konsultation på Bidekliniki<br>16 kl 09:00;<br>kan desværre ikke på den fi<br>nalt modtager kvitteringer f<br>nogle timer. | ken<br>ørst planlagte tid. Kan vi<br>ra tandplejen via SMS, bro   |

Flgur 11: Kvittering

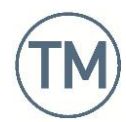

#### 3.4 Bestilling af akuttider

Bestilling af akuttider foregår stort set ligesom ændring af eksisterende aftaler. Eftersom "Bestil akuttid" knappen kun bliver vist når akuttider kan redigeres, vil første skridt altid være at vælge tidspunktet.

| ommunal Tandpleje                                                            |                                                                    |                                                              | borg<br>Mads Hvelplund 🎛 🖶 🗖                                             |
|------------------------------------------------------------------------------|--------------------------------------------------------------------|--------------------------------------------------------------|--------------------------------------------------------------------------|
| <b>Find en ledig tid</b><br>Find første ledige tid på<br>kommunens klinikker | <b>Tilføj kommentar</b><br>Beskriv skadens omfang til<br>tandlægen | Bekræft oplysninger<br>Bekræft at oplysninger er<br>korrekte | <b>Kvittering</b><br>Print en kvittering eller send<br>den til din email |
| Ny akuttid                                                                   |                                                                    |                                                              |                                                                          |
|                                                                              |                                                                    |                                                              |                                                                          |

Figur 12: Bestil akuttid

I modsætning til redigering af eksisterende aftaler kan man selvfølgelig ikke springe tidsvalget over. Dertil har man muligheden for at vælge om man vil have en tid på patientens sædvanlige klinik, eller bare den først ledige tid på en vilkårlig klinik i systemet. Standarden er, at man begrænser sig til tider på den sædvanlige klinik.

Når man har valgt en tid, er resten af arbejdsgangen identisk med redigering af en eksisterende aftale.

#### 3.5 Rettede tider og notifikationer

Når man redigerer en eksisterende aftale i BVL, sker der to ting. Den eksisterende aftale aflyses og får status "Afbud fra borger.dk". Hvis der var nogle udestående notifikationer på aftalen, bliver de annulleret. Herefter bliver der oprettet en ny aftale med status "Oprettet fra borger.dk". Den nye aftale er i alle henseender en tro kopi af den gamle. Hvis der tidligere var kryds i SMS eller e-mail notifikation, vil der blive sendt en notifikation og bestilt en påmindelse. Bemærk dog at der kun kan sendes SMS'er og e-mails, hvis der findes en skabelon for den nye statuskode, "Oprettet fra borger.dk", i TM Tand (se *TM Tandpleje Administration 3.3* dokumentet).

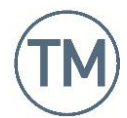

#### 4 Helbredsskemaer

Helbredsskemaet er en ny fane i BVL.

| TM Tand selvbetjening X                |        |              | ▲ <b>- □</b> ×            |
|----------------------------------------|--------|--------------|---------------------------|
| ← → ♂ C https://saml.tmtand.dk/Schemas |        |              |                           |
|                                        |        |              | borger.dk                 |
|                                        |        | ٩            | Nads Hvelplund 🎛 🔚 Log ud |
| Kommunal Tandpleje                     |        |              |                           |
| Aftaler Helbredsskema                  |        |              |                           |
|                                        |        |              |                           |
| Anton Wernegreen                       | Udfyld | Se tidligere | ¥                         |
| Gustav Wernegreen                      | Udfyld | Se tidligere | T                         |
| Oskar Wernegreen                       | Udfyld | Se tidligere | V                         |
|                                        |        |              |                           |

Figur 13: Helbredsskema fanen

Fanen viser et overblik over de TM Tand patienter som den nuværende bruger har myndighed over (se afs. 4.1). Fra overblikket kan man enten vælge at udfylde et nyt skema for patienten (se afs. 0) eller se et tidligere udfyldt skema ved at vælge den det fra rullegardinet med teksten "Se tidligere..." (se afs. 0).

#### 4.1 Rettigheder

Ligesom aftalefanen, er hvad man ser på helbredsskema fanen afhængigt af hvem man er.

Værger kan kun se patienter de har forældremyndighed over. Patienter har som udgangspunkt myndighed over sig selv, hvis de logger ind med NemLog-In, men patienter under 18 kan have begrænsede rettigheder.

#### 4.1.1 Ungdomscertifikater

De rettigheder en umyndig borger har i forhold til at udfylde sit helbredsskema styres af *BorgerDK* nøgleordets *YouthPermissionsHealthSchema* værdi (se *TM Tandpleje Administration 3.3* dokumentet).

| Værdi | Umyndige borgere                                                                                   |
|-------|----------------------------------------------------------------------------------------------------|
| 0     | har ingen rettigheder og kan hverken se eller rette sit helbredsskema.                             |
| 1     | kan se tidligere udfyldte skemaer, men kan ikke udfylde nye.                                       |
| 2     | har samme rettigheder som en myndig, og kan både se tidligere skemaer og udfylde nye for sig selv. |

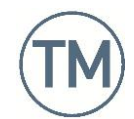

#### 4.1.2 Rettighedseksempler

|                       | borger.dk                                  |
|-----------------------|--------------------------------------------|
|                       | Oskar Wernegreen (Ung under 18) 🎛 들 Log ud |
| Kommunal Tandpleje    |                                            |
| Aftaler Helbredsskema |                                            |
|                       |                                            |
|                       |                                            |
|                       |                                            |
|                       |                                            |

Figur 14: YouthPermissionsHealthSchema = 0

|                       | borger.dk                                  |
|-----------------------|--------------------------------------------|
|                       | Oskar Wernegreen (Ung under 18) 🔚 들 Log ud |
| Kommunal landpleje    |                                            |
| Aftaler Helbredsskema |                                            |
|                       |                                            |
| Oskar Wernegreen      | Se tidligere 🔻                             |
|                       |                                            |
|                       |                                            |

|                       | borger.dk                                  |
|-----------------------|--------------------------------------------|
|                       | Oskar Wernegreen (Ung under 18) 🎛 🖶 Log ud |
| Kommunal Tandpleje    |                                            |
| Aftaler Helbredsskema |                                            |
| Oskar Wernegreen      | Udfyld Se tidligere •                      |
|                       |                                            |

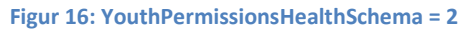

Figur 15: YouthPermissionsHealthSchema = 1

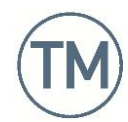

#### 4.2 Udfyldelse af nyt helbredsskema

Når brugeren klikker på "Udfyld" knappen ud for en patient vises en ny side der indeholder den nyeste udgave af patientens skema, eller et blankt skema, hvis hverken patienten eller klinikken har udfyldt et skema.

|                                                                                               | borg                 |
|-----------------------------------------------------------------------------------------------|----------------------|
|                                                                                               | Mads Hvelplund 🎛 🔂 🛛 |
| nmunal Tandpleje                                                                              |                      |
| aler Helbredsskema                                                                            |                      |
| Helbredsskema                                                                                 |                      |
| neibreasskeina                                                                                |                      |
| 1. Tidligere eller nuværende Sygdom                                                           | me                   |
| Er patient/forældre/værge bekendt med om patient har -<br>tidligere eller nuværende sygdomme? | ◎ Ja ® Nej           |
|                                                                                               |                      |
| Tidligere svadomme                                                                            |                      |
| Tidligere sygdomme                                                                            |                      |
| Tidligere sygdomme                                                                            |                      |

Figur 17: Et nyt skema til udfyldelse

Skemaet består af en række hovedspørgsmål der skal besvares. Hvert hovedspørgsmål har en række underspørgsmål. De vil være vist som inaktive hvis der ikke er svaret "Ja" til hovedspørgsmålet.

Alle aktive "ja/nej" og "ja/nej/ved ikke" skal være udfyldt, dvs. alle hovedspørgsmål, og underspørgsmålet hvor hovedspørgsmålet er "ja". Mange tekstfelter behøver ikke være udfyldt, heller ikke hvis borgeren har valgt ja til spørgsmålet ovenfor.

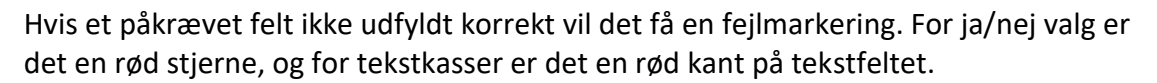

| Er patient/forældre/værge bekendt med om patient har -<br>tidligere eller nuværende sygdomme?                            | ● Ja ─ Nej                                                                                                    |
|----------------------------------------------------------------------------------------------------|----------------------------------------------------------------------------------------------------|
| Tidligere sygdomme                                                                                                    | Lorem ipsum dolor sit amet, consectetur adipiscing<br>elit. Proin rutrum tellus hendrerit blandit ultrices.<br>Duis placerat pretium massa, ut convallis lorem<br>pulvinar guis. Praesent pulvinar purus efficitur<br>consequat sagittis. |
| Hvor er behandling foretaget?                                                                                            | Integer viverra massa neque, a efficitur eros iaculis<br>quis. In facilisis erat sit amet eros pretium, vel<br>vestibulum urna conque. Ut ut dapibus elit.<br>Curabitur tempor sodales velit ut sodales.                                  |
| Er patient/forældre/værge bekendt med, om der er<br>forholdsregler, der skal gøres, i forbindelse med<br>tandbehandling? | © Ja* ⊚ Nej*                                                                                                    |

Figur 18: Manglende besvarelse af et spørgsmål

"Gem" knappen i bunden af skemaet er inaktiv indtil alle felter er korrekt udfyldt.

| nibh. Sed dictum mollis lorem,  | nibh. Sed dictum mollis lorem,   |
|---------------------------------|----------------------------------|
| uam. Etiam at vehicula elit, at | quam. Etiam at vehicula elit, at |
| ent fermentum lectus eget       | ent fermentum lectus eget        |
|                                 | a.                               |
| Fortryd Udskriv Gem             | Fortryd Udskriv Gem              |

Når et skema er korrekt udfyldt, kan borgeren trykke "Gem". Alternativt, kan man når som helst trykke på "Fortryd". I begge tilfælde føres man tilbage til helbredsskemafanen på forsiden.

"Udskriv" knappen åbner browserens printer dialog, så man kan udskrive helbredskemaet i den form det har, gyldigt eller ej.

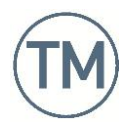

#### 4.3 Visning af tidligere skema

Hvis en borger vælger at se et tidligere skema vise der en udgave af det historiske skema der ikke kan rettes. Brugeren har derfor kun mulighed for at vælge "Fortryd" for at gå tilbage til oversigten, eller "Udskriv" for at åbne printer dialogen.

| Er patient/forældre/værge bekendt med, om patienten er<br>stivkrampevaccineret? | Ja                                                                                                    |
|---------------------------------------------------------------------------------|----------------------------------------------------------------------------------------------------|
| Øvrige vaccinationer                                                            | Orci varius natoque penatibus et magnis dis parturien<br>montes, nascetur ridiculus mus. Maecenas vel velit<br>nulla. Pellentesque nibh justo, pretium finibus congue<br>non, tempus ut mi. |
| Andre bemærkninger                                                              | Pellentesque vitae commodo tellus. Phasellus posuere<br>est quis leo commodo semper. Integer semper enim<br>tincidunt, condimentum tellus ut, ultricies arcu.                               |
| 7. Andet                                                                        |                                                                                                    |
|                                                                                 | Integer eu imperdiet nibh. Sed dictum mollis lorem,<br>scelerisque eleifend quam. Etiam at vehicula elit, at<br>euismod risus. Praesent fermentum lectus eget sapier<br>cursus viverra.     |

Figur 21: Ikke redigerbar visning